Sistema de Banca Virtual

# MANUAL DO AVALIADOR Banca virtual

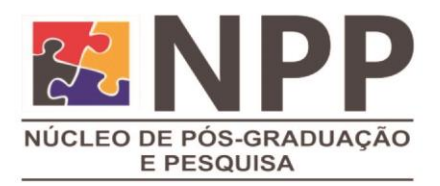

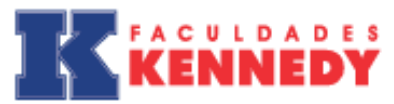

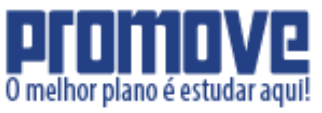

# SUMÁRIO

| INTRODUÇÃO                      | 3 |
|---------------------------------|---|
| ACESSO AO SISTEMA BANCA VIRTUAL | 3 |
| BANCA VIRTUAL PARA O AVALIADOR  | 5 |
| AVALIAÇÃO DE TRABALHOS          | 5 |
| CONSIDERAÇÕES FINAIS            |   |

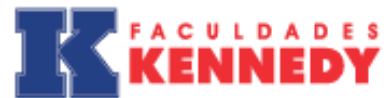

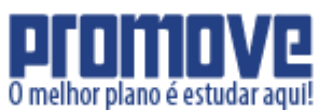

# INTRODUÇÃO

O sistema Banca Virtual possibilita que todo o processo das bancas de qualificação de projeto (TCC1) e de apresentação final de artigo (TCC2) seja executado através da Internet sem que haja necessidade de encontros presenciais. O aluno deve postar o trabalho de conclusão de curso através do site do sistema Banca Virtual da IES. Os avaliadores terão acesso aos trabalhos cujas avaliações estão sob sua responsabilidade e os alunos poderão acompanhar as correções e sugestões feitas pela banca avaliadora.

Todos os trabalhos ficam armazenados, bem como suas avaliações. Ao final das bancas, as notas são atribuídas e poderão ser visualizadas pelos alunos. As notas finais só serão lançadas no sistema acadêmico da IES após a postagem da versão final do trabalho que deverá incluir as correções e recomendações dos professores que compõem a banca avaliadora.

O sistema Banca Virtual está disponível por IES. Na tabela a seguir, estão os links para acesso ao sistema, bem como os endereços eletrônicos do NPP de cada IES:

| IES               | E-mail                  | URL                                     |
|-------------------|-------------------------|-----------------------------------------|
| Faculdade Promove | npp@faculdadepromove.br | http://bancavirtual.faculdadepromove.br |
| Kennedy           | npp@kennedy.br          | http://bancavirtual.kennedy.br          |

# ACESSO AO SISTEMA BANCA VIRTUAL

O acesso ao sistema Banca Virtual é feito utilizando o e-mail informado no Termo de Aceite (apêndice M) entregue ao NPP. A senha será gerada pelo sistema e enviada para o respectivo e-mail, no momento do cadastro no Sistema Banca Virtual. Caso não tenha recebido a senha por e-mail, poderá solicitá-la a qualquer momento, clicando em "**Esqueci minha senha**":

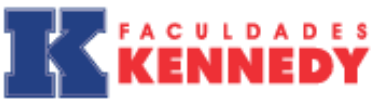

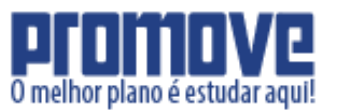

| Login        | Login     |
|--------------|-----------|
|              |           |
| Senha        | Senha     |
|              | Logar     |
| Esqueci mini | na senha. |
|              |           |

### Figura 1: Tela de Login

| Para recupe<br>endereço d | erar sua senha é necessario que você entre com o<br>le email que foi usado para o seu cadastro. |
|---------------------------|-------------------------------------------------------------------------------------------------|
| Email                     | Email                                                                                           |
|                           | Enviar                                                                                          |

Figura 2: Tela de recuperação de senha

Caso o seu e-mail não esteja cadastrado no sistema Banca Virtual ou por qualquer outro motivo tenha alguma dificuldade de acesso, entre em contato com o Núcleo de Pós-graduação e Pesquisa – NPP, responsável pela Coordenação Geral de TCC, através dos endereços eletrônicos do NPP disponíveis na tabela anterior.

Logo depois, volte à tela inicial e coloque sua senha e seu e-mail para fazer o login.

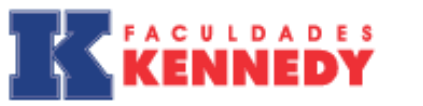

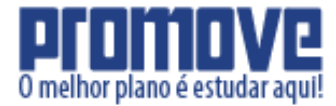

# **BANCA VIRTUAL PARA O AVALIADOR**

Se tudo ocorreu bem até o momento, a tela principal do perfil de avaliador será exibida:

| Olá Frofes | SOF       |                 |  |       |        |  |  |
|------------|-----------|-----------------|--|-------|--------|--|--|
| Início     | Trabalhos | Sair do Sistema |  |       |        |  |  |
|            |           |                 |  |       |        |  |  |
|            |           |                 |  | Bem v | vindo! |  |  |
|            |           |                 |  |       |        |  |  |

Figura 4: Tela principal do avaliador

## **AVALIAÇÃO DE TRABALHOS**

Para visualizar a lista dos trabalhos a corrigir, clique em "Trabalhos" na barra de menu no alto da tela:

| lá Professor                     |
|----------------------------------|
| Infcio Trabalhos Sair do Sistema |
|                                  |
|                                  |
|                                  |
|                                  |
|                                  |
| Bem vindo!                       |
|                                  |
|                                  |
|                                  |

Figura 5: Lista de trabalhos

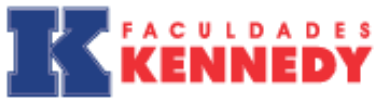

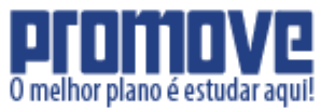

### A lista de trabalhos será exibida conforme a seguir:

| Olá Professor           |                 |             |                                                 |                            |
|-------------------------|-----------------|-------------|-------------------------------------------------|----------------------------|
|                         |                 |             |                                                 |                            |
|                         |                 |             |                                                 |                            |
| Início Trabalhos        | Sair do Sistema |             |                                                 |                            |
| Trabalhos               |                 |             |                                                 |                            |
|                         |                 |             |                                                 |                            |
| Título                  | Autor           | * Avaliador | <ul> <li>Aprovado</li> <li>Encerrado</li> </ul> | Semestre   Limpar Pesquisa |
| Pesquisar               |                 |             |                                                 |                            |
| Título                  | Aprovado        | Encerrado   | Semestre                                        |                            |
| Trabalho                | Sim             | Sim         | 2-2015                                          | A 🗐                        |
| Primoira (( 1 )) Ultima |                 |             |                                                 |                            |
|                         |                 |             |                                                 |                            |
|                         |                 |             |                                                 |                            |
|                         |                 |             |                                                 |                            |
|                         |                 |             |                                                 |                            |

Caso você seja o orientador do tranbalho, você pode impedir o envio do mesmo, clicando em **"Editar trabalho"** no canto direito da tela:

| Olá Professor             |                        |                         |                              |                       |
|---------------------------|------------------------|-------------------------|------------------------------|-----------------------|
| Início Trabalhos s        | Sair do Sistema        |                         |                              |                       |
| Trabalhos                 |                        |                         |                              |                       |
| Títuio<br>Pesquisar       | Autor                  | * Avaliador *           | Aprovado 💌 Encerrado 💌 Semes | tre 🔹 Limpar Pesquisa |
|                           |                        |                         |                              |                       |
| Título                    | Aprovado               | Encerrado               | Semestre                     | 仑                     |
| <b>Título</b><br>Trabalho | <b>Aprovado</b><br>Sim | <b>Encerrado</b><br>Sim | <b>Semestre</b><br>2-2015    |                       |

Logo em seguida, irá aparecer na tela o período para correção do trabalho selecionado, que será exibido nos campos **Início** e **Término**, juntamente com os dados do trabalho, como título e alunos componentes.

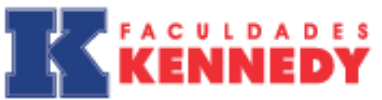

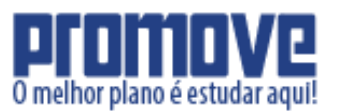

| Olá Professor                         |                                     |
|---------------------------------------|-------------------------------------|
| Início Trabalhos Sair do Si           | stema                               |
| Alterar trabalho                      |                                     |
| Dados do trabalho:                    |                                     |
| Título                                | Trabalho                            |
| Aprovado?                             | Sim                                 |
| Encerrado?                            | Sim                                 |
| Início                                | 06/10/2015                          |
| Término                               | 10/12/2015                          |
| Permitir o envio do<br>trabalho?      | Sim                                 |
| Data limite para envio do<br>trabalho | 10/12/2015                          |
| Formulário                            | Ficha de Avaliação do Artigo - TCC2 |

### Figura 6: Editar trabalho

| Permitir o envio do<br>trabalho?      | Sim                                 | ] |
|---------------------------------------|-------------------------------------|---|
| Data limite para envio do<br>trabalho | 10/12/2015                          | Ì |
| Formulário                            | Ficha de Avaliação do Artigo - TCC2 |   |
| Semestre                              | 2-2015                              |   |
| Orientadores do trabalh               | 0:                                  |   |
| Professor .                           | Avaliador                           |   |
| Autores do trabalho:                  |                                     |   |
| Aluno                                 | Aluno                               | 1 |
| Avaliadores do trabalho               | :                                   |   |
| Professor                             | . Avaliador                         |   |

### Figura 6: Editar trabalho

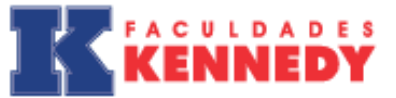

Para iniciar a correção, volte para **"Trabalhos"** e clique em **"Corrigir trabalho"**, no canto direito da tela para exibir o formulário de avaliação:

O melhor plano é estudar aqui!

| Olá Professor         |                 |           |                        |                            |
|-----------------------|-----------------|-----------|------------------------|----------------------------|
| Início Trabalhos      | Sair do Sistema |           |                        |                            |
| Trabalhos             |                 |           |                        |                            |
| Titulo<br>Pesquisar   | Autor           | ▼ Avaiado | Aprovado     Encerrado | Semestre 💽 Limpar Pesquisa |
| Título                | Aprovado        | Encerrado | Semestre               |                            |
| Trabalho              | Sim             | Sim       | 2-2015                 | × 🗎                        |
| Primeirs « 1 » Ultima | 1               |           |                        | Corrigir : atalho          |

### Figura 7: Correção de trabalho

Para baixar o trabalho enviado pelo aluno, basta clicar em:

| Olá Professor                                                                                 |                                                                     |  |  |  |
|-----------------------------------------------------------------------------------------------|---------------------------------------------------------------------|--|--|--|
| Início Trabalhos Sair do                                                                      | Sistema                                                             |  |  |  |
| Correção do trabalho                                                                          |                                                                     |  |  |  |
| - <u>Última versão enviada</u><br>Cique aqui para baixar a última v<br>-Última versão enviada | para avaliação:                                                     |  |  |  |
| Clique aqui para baixar a última v                                                            | ersão do trabalho enviada para o(s) aluno(s) com as suas correções. |  |  |  |
| Perguntas a serem ava                                                                         | aliadas:                                                            |  |  |  |
| Pergunta                                                                                      | Formatação Geral do Trabalho                                        |  |  |  |
| Valor                                                                                         | 10                                                                  |  |  |  |
| Nota                                                                                          | 10                                                                  |  |  |  |
| Observações                                                                                   | ck<br>                                                              |  |  |  |

### Figura 8: Correção do trabalho

Para cada item a ser avaliado, deve-se informar a nota, que não pode ultrapassar o valor máximo descrito logo acima do campo. Caso a nota seja inferior ao valor, o avaliador deve registrar no campo "**Observações**" a justificativa para aquela nota e o que deve ser corrigido, se possível.

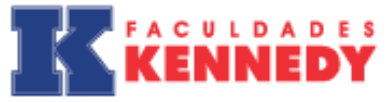

Caso você queira enviar o trabalho com as correções para o aluno, basta clicar em "Selecionar arquivo" no final da página:

O melhor plano é estudar aqui!

| Nota        | 5                                                                                                    |
|-------------|----------------------------------------------------------------------------------------------------|
| Observações | ok                                                                                                    |
| Pergunta    | Motivação e maturidade científica                                                                                                    |
| Valor       | 5                                                                                                    |
| Nota        | 5                                                                                                    |
| Observações | ok                                                                                                    |
| Pergunta    | Auto-avaliação                                                                                                    |
| Valor       | 5                                                                                                    |
| Nota        | 5                                                                                                    |
| Observações | ok                                                                                                    |
| Arquivo     | Selecionar arquivo Nenhum arquivo selecionado.<br>Utilize esse campo caso queira enviar para o(s) aluno(s) uma versão do trabalho com suas correções. |

Figura 9: Envio de arquivo com observações

E para baixar novamente o trabalho que você enviou ao aluno com as devidas correções, volte no começo da página, e clique em:

| Olá Professor                                                                                                    |                                                                                                    |  |  |  |
|----------------------------------------------------------------------------------------------------|----------------------------------------------------------------------------------------------------|--|--|--|
| Infcio Trabairos Sair do Sstema                                                                                            |                                                                                                    |  |  |  |
| Correção do trabalho                                                                                                    |                                                                                                    |  |  |  |
| Última versão enviada<br>Clique aqui para baixar a última v<br>Última versão enviada<br>Clique aqui para baixar a última v | para avaliação:         ersão co trabalho enviada pelo(s) alunos(s) para ser avaliada.         para correção:         ersão co trabalho enviada para o(s) aluno(s) com as suas correções.         aliadas: |  |  |  |
| r organiao a soroni aranadao.                                                                                              |                                                                                                    |  |  |  |
| Pergunta                                                                                                    | Formatação Geral do Trabalho                                                                                                    |  |  |  |
| Valor                                                                                                    | 10                                                                                                    |  |  |  |
| Nota                                                                                                    | 10                                                                                                    |  |  |  |
|                                                                                                    |                                                                                                    |  |  |  |
| Observações                                                                                                    | ok                                                                                                    |  |  |  |
|                                                                                                    |                                                                                                    |  |  |  |
|                                                                                                    |                                                                                                    |  |  |  |
|                                                                                                    |                                                                                                    |  |  |  |

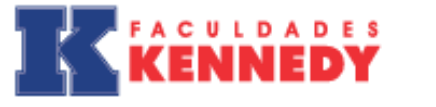

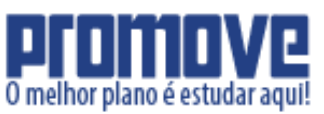

O processo de avaliação pode ser interrompido a qualquer momento, para isso, basta rolar a página até o final e clicar em **"Atualizar"**. Para retomar o processo, basta selecionar novamente o trabalho da lista dos trabalhos a corrigir.

Para concluir a avaliação de um trabalho, clique em **"Fechar correção"**. Dessa forma, o processo será finalizado de forma definitiva e o formulário de avaliação poderá ser aberto clicando em **"Reabrir correção"**.

# **CONSIDERAÇÕES FINAIS**

O Núcleo de Pós-graduação e Pesquisa (NPP) é responsável pela Coordenação Geral de TCC (CGTCC) e está à disposição para esclarecer dúvidas, reclamações e sugestões que possam contribuir para a melhoria do Sistema de Banca Virtual e o para aprimoramento do novo modelo de Trabalho de Conclusão de Curso.

| IES               | E-mail                  | Telefone       |
|-------------------|-------------------------|----------------|
| Faculdade Promove | npp@faculdadepromove.br | (31) 2013-2131 |
| Faculdade Kennedy | npp@kennedy.br          | (31) 3408-2369 |

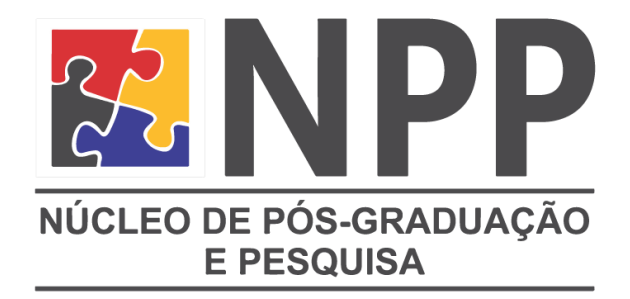

Núcleo de Pós-graduação e Pesquisa